## Input Final Grades into Banner Self Service

- 1. To enter final grades through **Ramport**, you will login and click the **Employee** tab on the left, followed by **Faculty**.
- Q Search All Pages > Employee > Faculty ☆ 📻 … Pages Faculty Campus Life ▶ :" Employee 🔻 Final Grades Faculty Digital A Employee Home A Adviso Faculty Faculty and Advising Services Student Support Ω, idget and Finance Report a Student Concern **Course Resources** Notify the Behavioral Intervention Team if you have a student 🙁 Hiring Info experiencing distress or if you want to report a student who is Academics disrupting class. University Catalogs Follett Discover - Research and Adopt Textbooks
  Lecture PowerPoint Template Submit an Incident Report Travel Ê. Report Poor Academic Performance Show more **Technical Support** The Early Alert Program assesses a student's situation, IT Service Center
- 2. On the faculty page, select **Final Grades**.

3. Select the **current** term from the drop---down menu.

Note that the default term is the upcoming semester, not the one you're entering grades for. Please select the term you are grading out.

| Coloct Torn     |                               |   |  |
|-----------------|-------------------------------|---|--|
| Select Terri    | 2017 FALL SEMESTER            |   |  |
|                 | 2017 SECOND SUMMER SEMESTER   |   |  |
| Ealact a Tarmy  | 2017 FIRST SUMMER SEMESTER    |   |  |
| Select a Term.  | 2017 SPRING SEMESTER          |   |  |
|                 | 2017 FULL SUMMED SEMESTER     |   |  |
| Submit          | 2017 ELLI SPRING SEMESTER     |   |  |
| odonne          | 2016 FLLT FALL SEMESTER       |   |  |
|                 | 2016 SECOND SUMMER SEMESTER   |   |  |
|                 | 2016 FIRST SUMMER SEMESTER    |   |  |
|                 | 2016 SPRING SEMESTER          |   |  |
|                 | 2015 FALL SEMESTER            |   |  |
| RELEASE: 8.7.1  | 2016 ELLI SUMMER SEMESTER     |   |  |
|                 | 2016 ELLI SPRING SEMESTER     |   |  |
| © 2017 Ellucian | 2015 ELLI FALL SEMESTER       |   |  |
|                 | 2015 SECOND SUMMER SEMESTER   |   |  |
|                 | 2015 FIRST SUMMER SEMESTER    |   |  |
|                 | 2015 SPRING SEMESTER          |   |  |
|                 | 2014 FALL SEMESTER            |   |  |
|                 | 2015 ELLI SPRING SEMESTER     |   |  |
|                 | 2014 ELLI FALL SEMESTER       |   |  |
|                 | 2014 SECOND SUMMER SEMESTER   |   |  |
|                 | 2014 FIRST SUMMER SEMESTER    |   |  |
|                 | 2014 SPRING SEMESTER          |   |  |
|                 | 2013 FALL SEMESTER            |   |  |
|                 | 2014 ELLI SUMMER SEMESTER     |   |  |
|                 | 2014 ELLI SUMMER INTERSESSION |   |  |
|                 | 2014 ELLI SPRING SEMESTER     | ~ |  |
|                 | 2013 ELLI FALL SEMESTER       |   |  |

4. Select your Course from the drop-down and clickSubmit

| Person | al Information | Student Services         | Faculty Services | Employee    |                      |
|--------|----------------|--------------------------|------------------|-------------|----------------------|
| RETUR  | N TO MENU SITI | EMAP HELP EXIT           |                  |             |                      |
| Selec  | t a CRN        |                          |                  |             |                      |
| CRN:   | CAM 3307 0     | 10: Probability & Statis | tics, 18185 (2)  | <b>[</b> •] |                      |
| Submit | 1              |                          |                  |             | <b>k</b>             |
|        |                |                          |                  |             | [ Enter CRN Directly |
| RELEAS | E: 8.3         |                          |                  |             |                      |
|        |                |                          |                  |             |                      |

5. For each student, choose a grade from the drop-down menu in the grade column. Make sure you enter a grade for ALL students.

| mai ora          | des                   |               |           |                                                 |            |            |                                   |                   |                             | 2013 FALL SEMES<br>Dec 12,2013 12:40 |
|------------------|-----------------------|---------------|-----------|-------------------------------------------------|------------|------------|-----------------------------------|-------------------|-----------------------------|--------------------------------------|
| Enter final g    | rades and last attend | lance date ar | nd hours. | If Confidential appears next t                  | o a studer | it's name, | , the personal inform             | nation is to be l | kept confidentia            | ۱.                                   |
| ourse Infor      | mation                |               |           |                                                 |            |            |                                   |                   |                             |                                      |
| nternationa      | I Human Traffick      | ing - BOR     | 3308 01   | 10                                              |            |            |                                   |                   |                             |                                      |
| RN:              |                       | 1             | 7773      |                                                 |            |            |                                   |                   |                             |                                      |
| tudents Re       | gistered:             | 5             |           |                                                 |            |            |                                   |                   |                             |                                      |
| Please click     | the SUBMIT butto      | n after each  | h page of | grades is entered. There i                      | is a 305 r | ninute ti  | me limit starting a               | t 12:40 pm o      | n Dec 12,2013               | for this page.                       |
| Be sure to a     | enter a Last Date o   | f Attendanc   | e when    | entering a grade of F. If the                   | e date is  | missing.   | the Forade will b                 | e deleted and     | you will recei              | ve an error messa                    |
| inal Grades      |                       |               |           |                                                 |            |            |                                   |                   |                             |                                      |
| lecord<br>lumber | Student Name          | ID            | Credits   | Registration Status                             | Grade      | Rolled     | Last Attend<br>Date<br>MM/DD/YYYY | Absences          | Attend<br>Hours<br>0-999.99 | Registration<br>Number               |
|                  | Student, Albert       | 8000001       | 3.000     | Web Registered<br>Aug 24,2013                   | None       | : N        |                                   |                   | 5                           | 0                                    |
|                  | Student, Betty        | 8000002       | 3.000     | Web Registered<br>Aug 15,2013                   | None       | N          |                                   |                   | 4                           | 0                                    |
|                  | Student, Carl         | 8000003       | 3.000     | Drop After Census/Count<br>6Drop<br>Oct 31,2013 | QW         | Y          | None                              | None              | 2                           | 0                                    |
| E.               | Student, Doris        | 8000004       | 3.000     | Web Registered<br>Jul 31,2013                   | None       | : N        |                                   |                   | 3                           | 0                                    |
| Submit Re        | eset                  | n. There is a | a 305 mi  | Jul 31,2013<br>nute time limit starting at      | 12:40 pm   | 1 on Dec   | 12,2013 for this ;                | sage.             |                             | 0                                    |
|                  | enter a Last Date of  | f Attendanc   | e when a  | entering a grade of F. If the                   | e date is  | missing,   | the F grade will b                | e deleted and     | you will recei              | ve an error mess                     |

6. Once you have entered grades for all the students, click **Submit** You will see a confirmation message.

The changes you made were saved successfully.

## Notes:

- The grades will be "rolled" into the permanent database approximately every 4 hours throughout the grading period. The web/ based grading system will be turned off at 12:00 p.m. on the first Monday after the end of the term. If a grade needs to be adjusted after it has been rolled, or after the system has been turned off, you must submit a Request for Grade Change form.
- Submit your grades often. There is a time limit based on the next time grades are "rolled". Any grades not submitted before the roll will be lost.
- If you have more than 25 students, they will be displayed in "Record Sets" of 25 students per page. Be sure to Submit each page of grades before going to the next record set. If you do not submit the page prior to proceeding, all of the grades entered will be lost.
- Be sure to enter the Last Attend Date for any grade of F. The date must be formatted as **MM/DD/YYYY**

If you have any questions, please call the Registrar's office at (325) 942-2043